## How to Add a Delegate in ChromeRiver

- 1. Log into ChromeRiver on my USI. If you have not made ChromeRiver a shortcut on your left sidebar, click on 'Tools' and search for ChromeRiver.
- 2. In upper right-hand corner, click on your name and select Account Settings
- 3. On the left, select **Delegate Settings**
- 4. Select Add New Delegates. You can search by last or first name to add Zoe Meuth.
- 5. Notify Zoe that she has been added as a delegate (<u>zimeuth@usi.edu</u>).

## Note:

- 1. Anyone you add as a delegate will be able to see all past pre-approval and expense reports, even if not related to your CAP role.
- 2. By adding someone as a delegate, they will be copied on all correspondence relating to all your travel for the University, not just travel related to your CAP role.
- 3. Even with a delegate completing ChromeRiver pre-approvals and expense reports, you still have to approve the activity via the email notification.